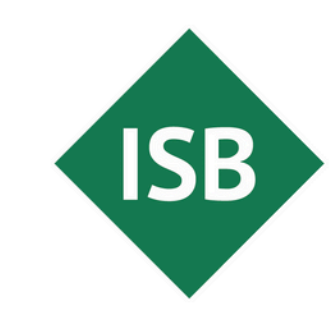

Staatsinstitut für Schulqualität und Bildungsforschung München

# **Tipp des Monats**Assistive Technologien: Geführter Zugriff am Beispiel des iPads mit Home-Button

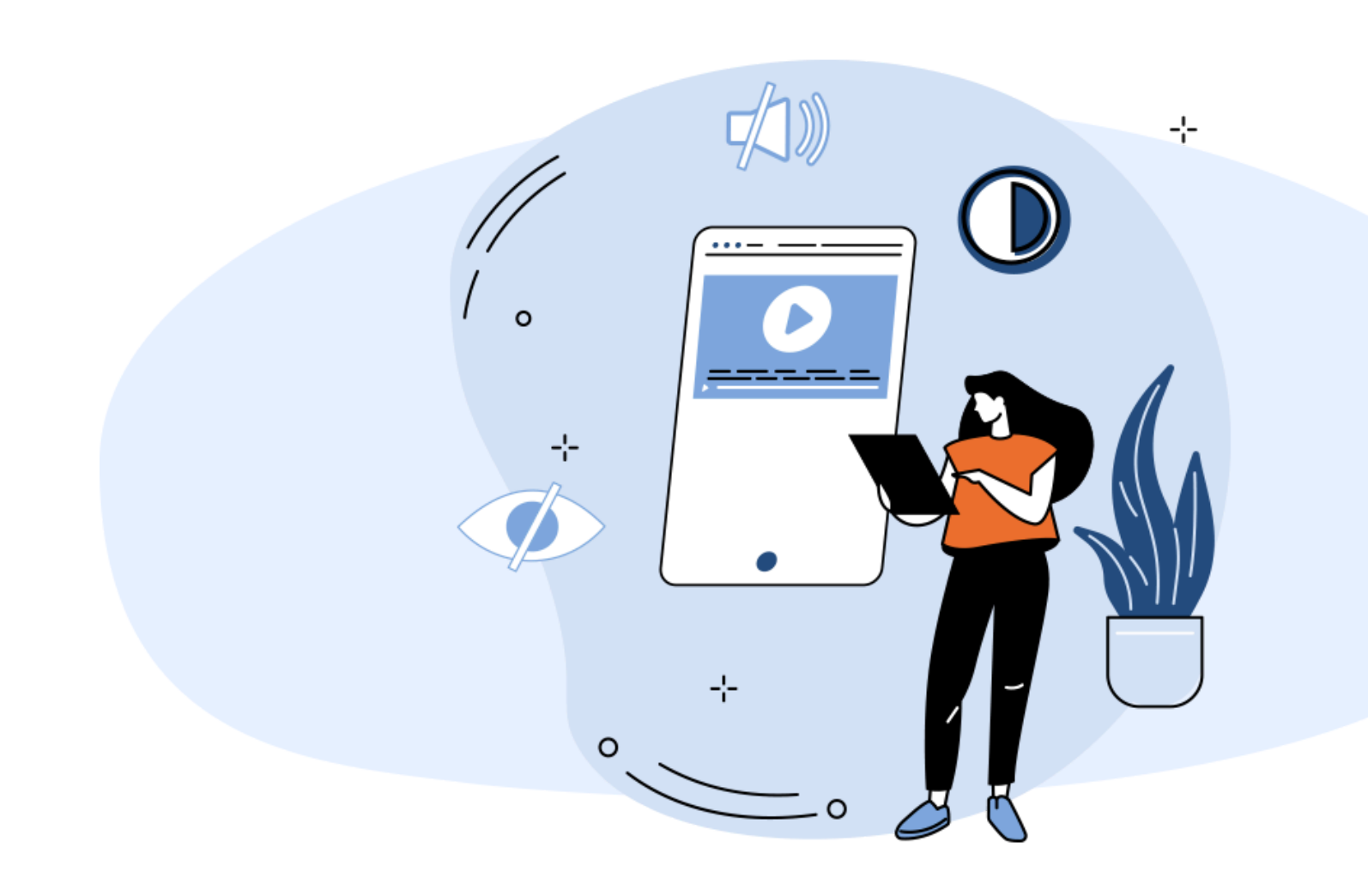

Sie wünschen: Ihre Schülerinnen und Schüler sollen nur mit

einer App arbeiten können.

# Mit Hilfe des **Geführten Zugriffs**

haben Sie die Möglichkeit, für Ihre Lernenden jeweils nur eine App zu aktivieren/zu erlauben. Ferner ist es möglich, die Nutzungszeit zu beschränken.

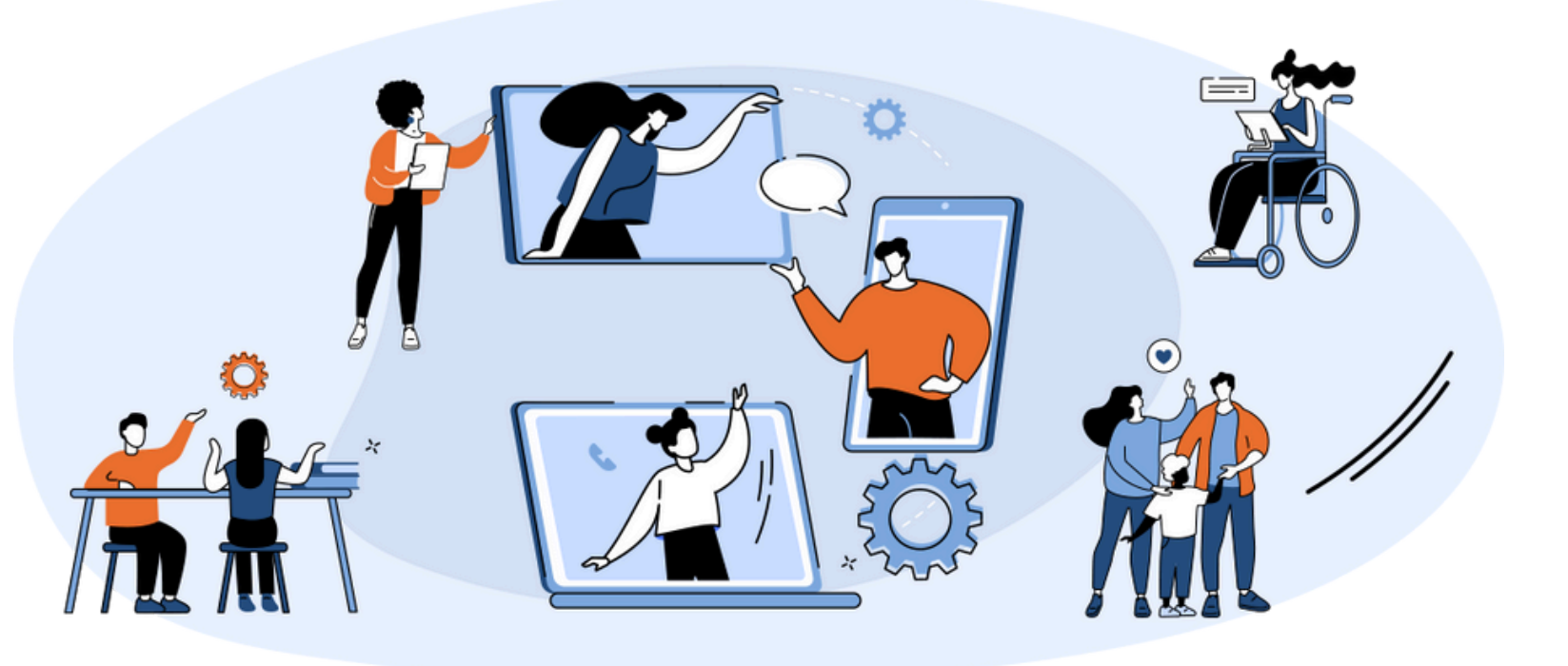

### Geführter Zugriff

am Beispiel iPad

Geführter Zugriff

- Beschränkung des Zugriffs auf eine App.
- Beschränkung des zeitlichen Zugriffs.
- Sie benötigen weitere Software, wie die Classroom-App.
- Sie benötigen keinen Admin, der diese Funktion akitiviert.

### Kosten keine

**Betriebssystem** ab iOS 14 integriert

Zielgruppe: Schülerinnen und Schüler sowie Lehrkräfte

Zeitaufwand gering

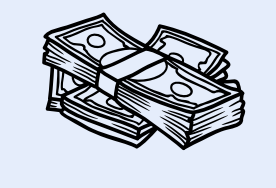

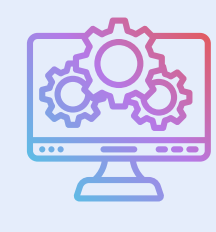

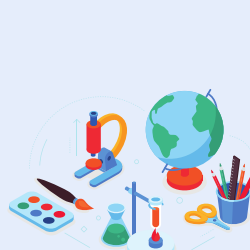

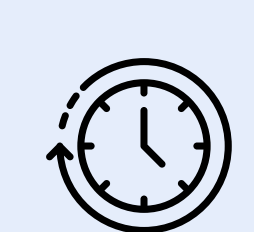

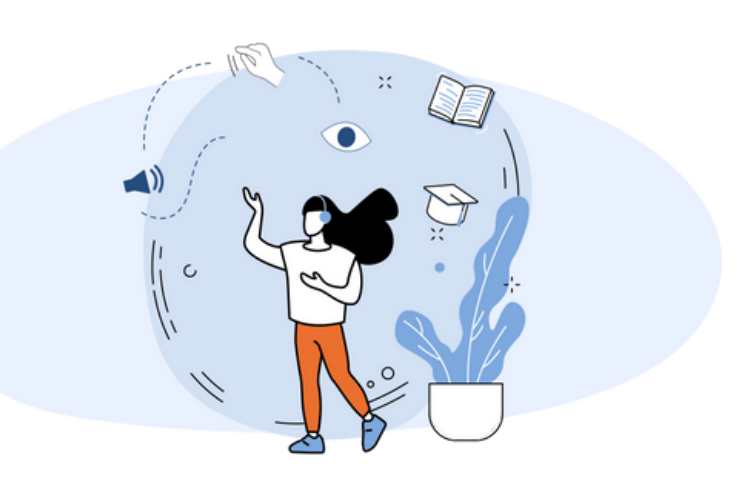

# So aktivieren Sie die Funktion:

- Öffnen Sie die App **Einstellungen**.
- Wählen Sie den Menüpunkt **Bedienungshilfen**.
- Wechseln Sie ganz unten zu Geführter Zugriff
- Legen Sie über
   Codeeinstellungen einen PIN fest. Merken Sie sich den PIN gut.
- Betätigen Sie den Schieberegler bei Geführter Zugriff, um diesen nutzen zu können.

| ttwoch 7. Mai        |              |                                                                                                    |                   | <b>२</b> 37 % |  |
|----------------------|--------------|----------------------------------------------------------------------------------------------------|-------------------|---------------|--|
| Einstellungen        |              | K Bedienungshilfen                                                                                                    | Geführter Zugriff |               |  |
|                      |              | Geführter Zugriff                                                                                                    |                   |               |  |
| Flugmodus            | $\mathbf{O}$ | Mit dem geführten Zugriff ist auf dem iPad jeweils nur eine App aktiviert, und du kannst steuern, welche<br>Funktionen verfügbar sind. Starte diesen Modus, indem du in der gewünschten App dreimal auf die<br>Home-Taste klickst. |                   |               |  |
| WLAN                 | Error_404    |                                                                                                    |                   |               |  |
| Bluetooth            | Ein          | Codeeinstellungen                                                                                                    |                   | >             |  |
| Batterie             |              |                                                                                                    |                   |               |  |
|                      |              | Zeitlimits                                                                                                    |                   | >             |  |
| Allgemein            |              |                                                                                                    |                   |               |  |
| Bedienungshilfen     |              | Kurzbefehl                                                                                                    |                   |               |  |
| Anzeige & Helligkeit |              | Wenn du während einer Sitzung im geführten Zugriff dreimal auf die Home-Taste klickst, werden deine<br>Bedienungshilfen-Kurzbefehle angezeigt.                                                                                     |                   |               |  |

Was ist zu tun? iPad kurz konfigurieren

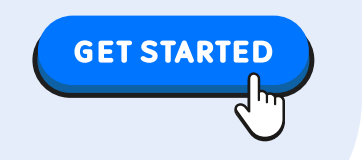

|   | Apple Pencil                        | Display autom. sperren                                                                         | Standard        | > |
|---|-------------------------------------|------------------------------------------------------------------------------------------------|-----------------|---|
|   | Home-Bildschirm & App-<br>Mediathek | Lege fest, nach welcher Zeit das iPad während einer "Geführter Zugriff"-Sitzung autom<br>wird. | atisch gesperrt |   |
|   | Kamera                              |                                                                                                |                 |   |
|   | Kontrollzentrum                     |                                                                                                |                 |   |
| : | Multitasking & Gesten               |                                                                                                |                 |   |
|   | Siri                                |                                                                                                |                 |   |
| Q | Suchen                              |                                                                                                |                 |   |
|   |                                     |                                                                                                |                 |   |

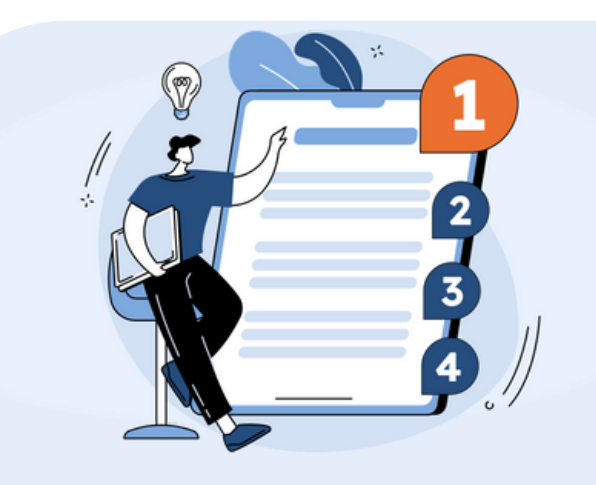

### Befehle für Geführter Zugriff

Folgende Befehle stehen Ihnen nun zur Verfügung:

- Codeeinstellung: Legen Sie einen individuellen PIN fest. Merken Sie sich diesen gut!
- 3x Home-Taste klicken: Geführten Zugriff starten oder beenden sowie Optionen konfigurieren
- Über Optionen: Festlegen eines Zeitlimits

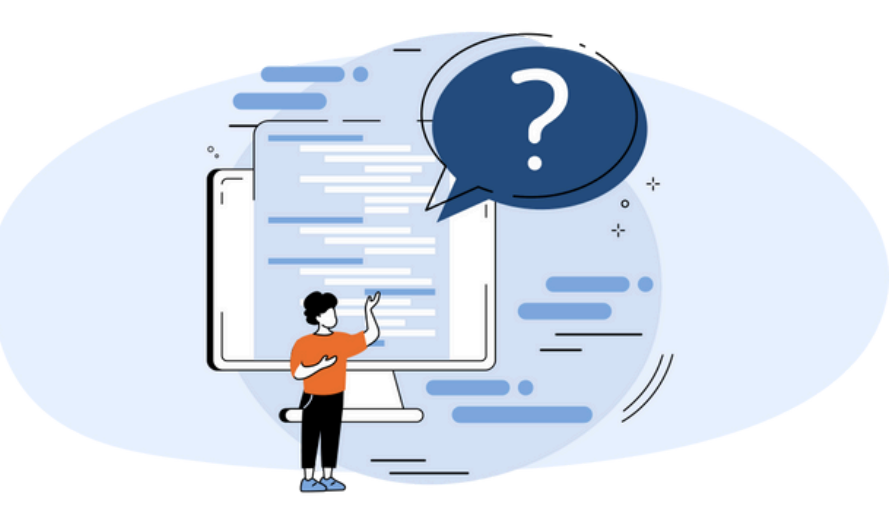

## So nutzen Sie die Funktion:

- Öffnen Sie die gewünschte App.
- Betätigen Sie 3x zügig den Home-Button. Somit aktivieren oder deaktivieren Sie die Funktion. Außerdem besteht die Möglichkeit, z. B. ein Zeitlimit festzulegen.
- Konfigurieren Sie das Zeitlimit über den Button **Optionen.**